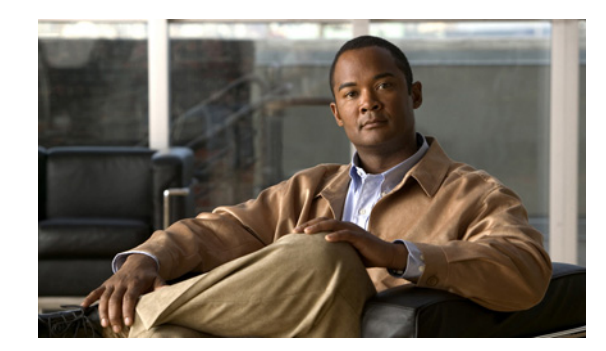

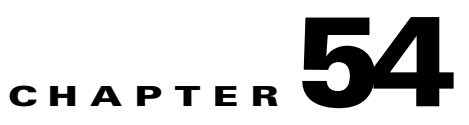

# **Managing Services Modules**

This chapter describes how to manage a the following module types:

- Security Services Cards (SSCs)
- Security Services Modules (SSMs)

Modules run advanced security applications, such as IPS and Content Security and Control. See the *Cisco ASA 5500 Series Hardware and Software Compatibility* for a listof supported modules and ASA models:

http://www.cisco.com/en/US/docs/security/asa/compatibility/asamatrx.html

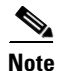

For information about the 4GE SSM, which is an interface module and does not run intelligent software, see Chapter 6, "Configuring Interfaces."

This chapter includes the following sections:

- Information About Modules, page 54-1
- Guidelines and Limitations, page 54-3
- Default Settings, page 54-4
- Configuring the SSC Management Interface, page 54-5
- Sessioning to the Module, page 54-7
- Troubleshooting the Module, page 54-7
- Monitoring Modules, page 54-11
- Reloading or Resetting the Module, page 54-10
- Feature History for Modules, page 54-12

## Information About Modules

This section includes the following topics:

- Supported Applications, page 54-2
- Information About Management Access, page 54-2

## **Supported Applications**

The following applications are supported on the SSM:

- IPS software (on the AIP SSM)
- Content Security and Control software (on the CSC SSM)

The following applications are supported on the SSC:

• IPS software (on the AIP SSC)

Note

You cannot change the software type installed on the module; if you purchase an AIP SSM, you cannot later install CSC software on it.

## **Information About Management Access**

You can manage the module application using ASDM or by using the module application CLI. This section includes the following topics:

- Sessioning to the Module, page 54-2
- Using ASDM, page 54-2
- Using SSH or Telnet, page 54-3
- Other Uses for the Module Management Interface, page 54-3
- Routing Considerations for Accessing the Management Interface, page 54-3

### **Sessioning to the Module**

If you have CLI access to the adaptive security appliance, then you can session to the module over the backplane and access the module CLI. See the "Sessioning to the Module" section on page 54-7.

### Using ASDM

After you launch ASDM on the adaptive security appliance, ASDM connects to the module management interface to configure the module application.

- On the SSM—ASDM connects to an external Gigabit Ethernet port. If you cannot use the default address, you can change the interface IP address and other network parameters by sessioning to the module and setting the parameters at the module CLI. See the documentation for the module application for more information.
- On the SSC—You can configure a VLAN as a management VLAN to allow access to an internal management IP address over the backplane. To change the network parameters, see the "Configuring the SSC Management Interface" section on page 54-5.

See the "Default Settings" section on page 54-4 for information about the default management interface parameters.

### **Using SSH or Telnet**

You can access the module CLI directly using SSH or Telnet to the module management interface. (Telnet access requires additional configuration in the module application). See the "Using ASDM" section on page 54-2 for more information about the management interface.

### Other Uses for the Module Management Interface

The module management interface can be used for sending syslog messages or allowing updates for the module application, such as signature database updates on the IPS module.

### **Routing Considerations for Accessing the Management Interface**

To make sure ASDM can manage the module, be sure that the adaptive security appliance can access the module management interface address.

- For the SSC—Be sure to configure an IP address for the adaptive security appliance VLAN that you are also using for the SSC management interface, and assign that VLAN to a switch port so the SSC interface is physically connected to the network. The SSC management interface will then be on a directly-connected network for the adaptive security appliance, so ASDM can access the management interface without any additional routing configuration.
- For the SSM—The external management interface is not considered to be an adaptive security appliance interface, so it is not automatically on a directly-connected network. Depending on how you cable your network, the SSM external interface can be on the same network as an adaptive security appliance interface (through a switch), or you can put it on a different network (through a router).

## **Guidelines and Limitations**

#### **Context Mode Guidelines**

See the chapter for each module application for context mode guidelines.

#### **Firewall Mode Guidelines**

See the chapter for each module application for firewall mode guidelines.

#### **Failover Guidelines**

For the SSC, make sure you configure the management IP addresses on both units to be on the same subnet and VLAN.

#### **Model Guidelines**

For model support for each module, see the "Module Support" section on page 1-1.

#### **Additional Guidelines**

You cannot change the software type installed on the module; if you purchase an AIP SSM, you cannot later install CSC software on it.

You cannot set up the SSC in ASDM if you use an IP address that goes through NAT.

# **Default Settings**

Table 54-1 lists the default network settings for modules.

#### Table 54-1Default Network Parameters

| Parameters                  | Default        |  |
|-----------------------------|----------------|--|
| Management VLAN (SSC only)  | VLAN 1         |  |
| Management IP address       | 192.168.1.2/24 |  |
| Management hosts (SSC only) | 192.168.1.0/24 |  |
| Gateway                     | 192.168.1.1    |  |

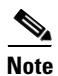

The default management IP address on the adaptive security appliance is 192.168.1.1/24.

# **Configuring the SSC Management Interface**

An SSC does not have any external interfaces. You can configure a VLAN as a management VLAN to allow access to an internal management IP address over the backplane. By default, VLAN 1 is enabled for the SSC management address. You can only assign one VLAN as the SSC management VLAN. This section describes how to change the management VLAN. It also describes how to change the default management IP address, allowed hosts, and gateway. See the "Default Settings" section on page 54-4 for more information about defaults.

#### Prerequisites

L

For the VLAN you want to use for the SSC management interface, configure the switch port and VLAN interface on the ASA 5505 according to the procedures listed in Chapter 6, "Starting Interface Configuration (ASA 5505)." This configuration is required so the SSC interface is physically connected to the network.

#### Restrictions

Do not configure NAT for the management address if you intend to access it using ASDM. For initial setup with ASDM, you need to access the real address. After initial setup (where you set the password in the SSC), you can configure NAT and supply ASDM with the translated address when you want to access the SSC.

#### **Detailed Steps**

|        | Command                                                   | Purpose                                                                                                    |  |
|--------|-----------------------------------------------------------|----------------------------------------------------------------------------------------------------|--|
| Step 1 | interface vlan number                                     | Specifies the current management VLAN for which you want to disable SSC management. By default, this is VLAN 1. |  |
|        | <b>Example:</b><br>hostname(config)# interface vlan 1     |                                                                                                    |  |
| Step 2 | no allow-ssc-mgmt                                         | Disables SSC management for the old VLAN so that you can enable it for a different VLAN.                        |  |
|        | <b>Example:</b><br>hostname(config-if)# no allow-ssc-mgmt |                                                                                                    |  |
| Step 3 | interface vlan number                                     | Specifies the VLAN you want to use as the SSC management VLAN.                                                  |  |
|        | <b>Example:</b><br>hostname(config)# interface vlan 20    |                                                                                                    |  |
| Step 4 | allow-ssc-mgmt                                            | Sets this interface as the SSC management interface.                                                            |  |
|        | <b>Example:</b><br>hostname(config-if)# allow-ssc-mgmt    |                                                                                                    |  |

|        | Command                                                                                           | Purpose                                                                                                    |         |  |
|--------|---------------------------------------------------------------------------------------------------|----------------------------------------------------------------------------------------------------|---------|--|
| Step 5 | <pre>hw-module module 1 ip ip_address netmask gateway</pre>                                       | Configures the management IP address for the SSC. Make sure<br>this address is on the same subnet as the ASA 5505 VLAN<br>interface.<br>If the management station is on a directly-connected adaptive<br>security appliance network, then set the gateway to be the ASA<br>5505 VLAN interface address. If the management station is on a<br>remote network, then set the gateway to the address of an<br>upstream router on the management VLAN. |         |  |
|        | Example:<br>hostname# hw-module module 1 ip<br>209.165.200.225 255.255.255.224<br>209.165.200.245 |                                                                                                    |         |  |
|        |                                                                                                   | <ul> <li>Note These settings are written to the SSC application configuration, not the ASA 5505 configuration. You ca view these settings from the ASA 5505 using the show module details command.</li> <li>You can alternatively use the SSC application setup command to configure this setting from the SSC CLI.</li> </ul>                                                                                                    | an<br>v |  |
| Step 6 | <pre>hw-module module 1 allow-ip ip_address netmask</pre>                                         | Sets the hosts that are allowed to access the management IP address.                                                                                                    |         |  |
|        | <b>Example:</b><br>hostname# hw-module module 1 allow-ip<br>209.165.201.29 255.255.255.224        | <b>Note</b> These settings are written to the SSC application configuration, not the ASA 5505 configuration. You ca view these settings from the ASA 5505 using the <b>show module details</b> command.                                                                                                    | an<br>v |  |
|        |                                                                                                   | You can alternatively use the SSC application <b>setup</b> command to configure this setting from the SSC CLI.                                                                                                    |         |  |

#### **Examples**

The following example configures VLAN 20 as the SSC management VLAN. This VLAN is restricted to management traffic only. Only the host at 10.1.1.30 can access the SSC management IP address. VLAN 20 is assigned to switch port Ethernet 0/0. When you connect to ASDM on ASA interface 10.1.1.1, ASDM then accesses the SSC on 10.1.1.2.

```
hostname(config)# interface vlan 1
hostname(config-if)# no allow-ssc-mgmt
hostname(config-if)# interface vlan 20
hostname(config-if)# nameif inside
hostname(config-if)# ip address 10.1.1.1 255.255.255.0
hostname(config-if)# security-level 100
hostname(config-if)# allow-ssc-mgmt
hostname(config-if)# no shutdown
hostname(config-if)# management-only
hostname(config-if)# hw-module module 1 ip 10.1.1.2 255.255.255.0 10.1.1.1
hostname(config)# interface ethernet 0/0
hostname(config)# interface ethernet 0/0
hostname(config-if)# switchport access vlan 20
hostname(config-if)# no shutdown
```

# **Sessioning to the Module**

To begin configuring the module, session to the module from the adaptive security appliance. To session to the module from the adaptive security appliance, enter the following command:

| Command                                                                                           | Purpose                                                                                                    |  |
|---------------------------------------------------------------------------------------------------|----------------------------------------------------------------------------------------------------|--|
| session 1<br>Evample:                                                                             | Accesses the module over the backplane. You are prompted for<br>the username and password. The default username is "cisco" and<br>the default password is "cisco." |  |
| ostname# session 1 Note T                                                                         | <b>Note</b> The first time you log in to the module, you are prompted to change the default password. Passwords must be at                                         |  |
| Opening command session with slot 1. Connected to slot 1. Escape character sequence is 'CTRL-^X'. | least eight characters long and not a word in the dictionary.                                                                                                    |  |

# **Troubleshooting the Module**

This section includes procedures that help you recover or troubleshoot the module and includes the following topics:

- Management IP Address Troubleshooting, page 54-8
- TFTP Troubleshooting, page 54-8
- Installing an Image on the Module, page 54-8
- Password Troubleshooting, page 54-9
- Reloading or Resetting the Module, page 54-10
- Shutting Down the Module, page 54-10

## **Management IP Address Troubleshooting**

If you upgrade the ASA 5505 and add an SSC, and you are using the factory default IP address of the ASA 5505, make sure that the default IP address of the ASA 5505 starts at 192.168.1.5, because the factory default IP address of the SSC is 192.168.1.2. If a conflict occurs during configuration, a warning message appears.

### **TFTP Troubleshooting**

At startup, make sure that the TFTP URL download location is valid, because if the ASA 5505 cannot detect a valid image to download, the SSC application does not start and the following error message appears:

```
Autoboot Error\System Halt
```

### Installing an Image on the Module

If the module suffers a failure and the module application image cannot run, you can transfer application images from a TFTP server to the module using the adaptive security appliance CLI. The adaptive security appliance can communicate with the module ROMMON application to transfer the image.

Note

This process can take approximately 15 minutes to complete, depending on your network and the size of the image.

Do not use the **upgrade** command within the module software to install the image.

#### **Prerequisites**

Be sure the TFTP server that you specify can transfer files up to 60 MB in size.

#### **Detailed Steps**

|        | Command                                                                                                    | Purpose                                                                                                    |  |
|--------|----------------------------------------------------------------------------------------------------|----------------------------------------------------------------------------------------------------|--|
| Step 1 | <pre>hw-module module 1 recover configure<br/>Example:<br/>hostname# hw-module module 1 recover<br/>configure<br/>Image URL [tftp://127.0.0.1/myimage]:<br/>tftp://10.1.1.1/ids-newimg<br/>Port IP Address [127.0.0.2]: 10.1.2.10<br/>Port Mask [255.255.255.254]: 255.255.255.0<br/>Gateway IP Address [1.1.2.10]: 10.1.2.254<br/>VLAN ID [0]: 100</pre> | Prompts you for the URL for the TFTP server, the management<br>interface IP address and netmask, gateway address, and VLAN ID<br>(the SSC uses the VLAN you configured for management in the<br>"Configuring the SSC Management Interface" section on<br>page 54-5.) These network parameters are configured in<br>ROMMON; the network parameters you configured in the module<br>application configuration (for example in the "Configuring the<br>SSC Management Interface" section on page 54-5) are not<br>available to ROMMON, so you must set them separately here.<br>If you are modifying a configuration, you can keep the previously<br>configured value by pressing Enter when prompted.<br>You can view the recovery configuration using the show module<br>1 recover command. |  |
|        |                                                                                                    | In multiple context mode, enter this command in the system execution space.                                                                                                    |  |
| Step 2 | hw-module module 1 recover boot                                                                                                    | Transfers the image from the TFTP server to the module and restarts the module.                                                                                                    |  |
|        | <b>Example:</b><br>hostname# hw-module module 1 recover boo <b>t</b>                                                                                                    |                                                                                                    |  |
| Step 3 | show module 1 details                                                                                                    | Checks the progress of the image transfer and module restart process.                                                                                                    |  |
|        | <b>Example:</b><br>hostname# show module 1 details                                                                                                    | The Status field in the output indicates the operational status of<br>the module. A module operating normally shows a status of "Up."<br>While the adaptive security appliance transfers an application<br>image to the module, the Status field in the output reads<br>"Recover." When the adaptive security appliance completes the<br>image transfer and restarts the module, the newly transferred<br>image is running.                                                                                                    |  |

### **Password Troubleshooting**

You can reset the module password to the default; for IPS, password reset is supported if the module is running IPS Version 6.0 or later. The default password is "cisco" (without the quotation marks). After resetting the password, you should change it to a unique value using the module application.

Resetting the module password causes the module to reboot. Services are not available while the module is rebooting.

After you log in and define a new password, you do not need to log in to the software again. If you cannot connect to the software with the new password, restart ASDM and try to log in again.

To reset the module password to the default of "cisco," perform the following steps.

#### **Detailed Steps**

| Command                                                        | Purpose                                |
|----------------------------------------------------------------|----------------------------------------|
| hw-module module 1 password-reset                              | Resets the module password to "cisco." |
| <b>Example:</b><br>hostname# hw-module module 1 password-reset |                                        |

## **Reloading or Resetting the Module**

To reload or reset the module, enter one of the following commands at the adaptive security appliance CLI.

#### **Detailed Steps**

| Command                             | Purpose                                                 |
|-------------------------------------|---------------------------------------------------------|
| hw-module module 1 reload           | Reloads the module software.                            |
| Example:                            |                                                         |
| hostname# hw-module module 1 reload |                                                         |
| hw-module module 1 reset            | Performs a hardware reset, and then reloads the module. |
| Evample                             |                                                         |
| hostname# hw-module module 1 reset  |                                                         |

## **Shutting Down the Module**

If you restart the adaptive security appliance, the module is not automatically restarted. To shut down the module, perform the following steps at the adaptive security appliance CLI.

#### **Detailed Steps**

| Command                               | Purpose                |
|---------------------------------------|------------------------|
| hw-module module 1 shutdown           | Shuts down the module. |
|                                       |                        |
| Example:                              |                        |
| hostname# hw-module module 1 shutdown |                        |

# **Monitoring Modules**

To check the status of a module, enter one of the following commands:

| Command               | Purpose                                                                  |
|-----------------------|--------------------------------------------------------------------------|
| show module           | Displays the status.                                                     |
| show module 1 details | Displays additional status information.                                  |
| show module 1 recover | Displays the network parameters for transferring an image to the module. |

#### **Examples**

The following is sample output from the **show module** command for an adaptive security appliance with a CSC SSM installed:

| host   | name       | e# show modul               | .e                   |                                      |                           |                           |
|--------|------------|-----------------------------|----------------------|--------------------------------------|---------------------------|---------------------------|
| Mod    | Card       | l Type                      |                      |                                      | Model                     | Serial No.                |
| 0<br>1 | ASA<br>ASA | 5520 Adaptiv<br>5500 Series | ve Securi<br>Content | ty Appliance<br>Security Services Mo | ASA5520<br>ASA-SSM-CSC-10 | JMX1241L05S<br>AF1234BQQL |
| Mod    | SSM        | Application                 | Name                 | Status                               | SSM Application           | Version                   |
| 1      | CSC        | SSM                         |                      | Down                                 | 6.2.1599.0                |                           |

The following is sample output from the **show module details** command, which provides additional information about an adaptive security appliance with a CSC SSM installed:

#### hostname# show module 1 details

```
Getting details from the Service Module, please wait...
ASA 5500 Series Security Services Module-20
Model: ASA-SSM-20
Hardware version: 1.0
Serial Number: JAF10333331
Firmware version: 1.0(10)0
Software version: Trend Micro InterScan Security Module Version 6.2
App. name: Trend Micro InterScan Security Module
App. version: Version 6.2
Data plane Status: Up
Status: Up
HTTP Service: Up
Mail Service: Up
FTP Service: Up
Activated: Yes
Mgmt IP addr: 209.165.200.225
Mgmt web port: 8443
```

The following is sample output from the **show module recover** command, which includes recovery details for a adaptive security appliance with a CSC SSM installed:

```
hostname# show module 1 recover
Module 1 recover parameters. . .
Boot Recovery Image: Yes
Image URL: tftp://10.21.18.1/ids-oldimg
Port IP Address: 209.165.200.230
Port Mask: 255.255.224.0
Gateway IP Address: 209.165.200.254
```

The following is sample output from the **show module details** command, which provides additional information for a adaptive security appliance with an SSC installedL

```
hostname# show module 1 details
Getting details from the Service Module, please wait...
ASA 5500 Series Security Services Card-5
Hardware version: 0.1
Serial Number: JAB11370240
Firmware version: 1.0(14)3
Software version: 6.2(1)E2
MAC Address Range: 001d.45c2.e832 to 001d.45c2.e832
App. Name: IPS
App. Status: Up
App. Status Desc: Not Applicable
App. Version: 6.2(1)E2
Data plane Status: Up
Status: Up
Mgmt IP Addr: 209.165.201.29
Mgmt Network Mask: 255.255.224.0
Mgmt Gateway: 209.165.201.30
Mgmt Access List: 209.165.201.31/32
                  209.165.202.158/32
                  209.165.200.254/24
Mgmt Vlan: 20
```

## Where to Go Next

To configure the IPS module, see Chapter 55, "Configuring the IPS Module."

To configure the CSC module, see Chapter 56, "Configuring the Content Security and Control Application on the CSC SSM."

## **Feature History for Modules**

Table 54-2 lists each feature change and the platform release in which it was implemented.

Table 54-2 Feature History for the SSM and SSC

| Feature Name                                 | Platform<br>Releases | Feature Information                                                                                                    |
|----------------------------------------------|----------------------|----------------------------------------------------------------------------------------------------|
| SSM support for the ASA 5510, 5520, and 5540 | ASA 7.0(1)           | We introduced SSMs.<br>The following commands were introduced to manage the SSM: <b>hw-module</b><br><b>module {recover   reload   reset   shutdown}, show module</b> , and <b>session</b> . |
| Password reset                               | ASA 7.2(2)           | The <b>hw-module module password-reset</b> command was introduced.                                                                                                    |
| SSC support for the ASA 5505                 | ASA 8.2(1)           | We introduced SSCs for the ASA 5505.<br>The following commands were introduced: <b>allow-ssc-mgmt</b> , <b>hw-module module</b><br><b>ip</b> , and <b>hw-module module allow-ip</b> .        |